## درخواست مجوزجهت اجراي برنامه بازآموزي

-میبایست نام شما به عنوان دبیرعلمی در سامانه آموزش مداوم ، ثبت و تائید شده باشد . - افرادی به عنوان دبیرعلمی تایید خواهند شد که عضو هیات علمی دانشگاه علوم پزشکی باشند

## نحوه ارسال درخواست جهت تایید دبیر علمی

اعضاء محترم هیات علمی می توانند، درخواست دبیرعلمی خود را از صفحه اول پروفایل شخصی در سامانه آموزش مداوم( ircme.ir) ارسال نمایند . لازم است در زمان ارسال، حکم کارگزینی خود را نیزپیوست نمائید.

سامانه اموزش مداوم – صفحه نخست – پروفایل من – درخواست دبیر علمی – ثبت توضیحات(معرفی، تخصص و رتبه علمی) و در قسمت مستندات، میبایست حکم کارگزینی بارگذاری شود.

## نحوه ارسال درخواست مجوزجهت اجراي برنام

پس از تائید شما توسط اداره آموزش مداوم، مجاز خواهید بود، درخواست مجوزبرنامه بازموزی را از طریق پروفایل شخصی خود ارسال نمائید.

صفحه نخست—مجوزهای حضوری و وبینار(دبیر)—ثبت درخواست مجوز جدیدبا ورود اطلاعات

ثبت درخواست شامل ۵ صفحه خواهدبود و میبایست پس از ثبت اطلاعات، به مرحله بعد(اداره آ موزش مداوم ) ارسال گردد.